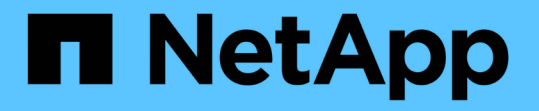

## ポストスクリプトを使用したデータベースバッ クアップの保護 SnapManager for SAP

NetApp April 19, 2024

This PDF was generated from https://docs.netapp.com/ja-jp/snapmanager-sap/windows/reference-sample-post-scripts.html on April 19, 2024. Always check docs.netapp.com for the latest.

# 目次

| ポストスクリプトを使用したデータベースバックアップの保護      |  |
|-----------------------------------|--|
| ポストスクリプトの例・・・・・・・・・・・・・・・・・・・・・・・ |  |
| ポストスクリプトを作成または更新します・・・・・          |  |

## ポストスクリプトを使用したデータベースバックア ップの保護

SnapManager では、プライマリストレージシステムとセカンダリストレージシステムの 間に SnapMirror 関係または SnapVault 関係が確立されたときに、ポストスクリプトを使 用してデータベースバックアップを保護できます。SnapManager の CLI と GUI の両方 から、バックアップ処理後のアクティビティのデフォルトのポストスクリプトを使用で きます。

default\_install\_directory\plugins\backup\create\postで使用できる次のデフォルトのポストスクリプトを使用できます。

- Data ONTAP 7-Modeを使用している場合は'SnapMirror PostScriptのMirror\_The \_backup.cmd
- Data ONTAP 7-Modeを使用している場合は、SnapVault PostScript「Vault\_The \_backup.cmd」が必要で す
- clustered Data ONTAP を使用している場合は、SnapMirrorポストスクリプト「Mirror\_The \_backup\_cDOT .cmd」が必要です
- clustered Data ONTAP を使用している場合は、SnapVault ポストスクリプト「Vault\_The \_backup\_cDOT」を使用します

詳細については'default\_install\_directory\pluginsで入手できる'readme.txt'を参照してください

SnapManager 3.1 以前では、クローン処理専用に前処理スクリプトまたは後処理スクリプトを提供していま す。SnapManager 3.2 以降には、バックアップ処理およびリストア処理用の前処理スクリプトと後処理スク リプトが用意されています。これらのスクリプトは、バックアップ処理またはリストア処理の前後に実行する ことができます。

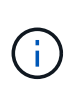

スクリプトは参照用としてのみ提供されています。SnapDrive 7.0 for Windows 以降でテスト済 みですが、環境によっては動作しないことがあります。このスクリプトは、セカンダリの保護 要件に基づいてカスタマイズする必要があります。これらのスクリプトは、 6.2 より前のバー ジョンの SnapDrive では機能しません。

### ポストスクリプトの例

サンプルスクリプトを参照し、環境に応じてカスタマイズしたスクリプトを作成して、 ミラーリングとバックアップを実行することができます。サンプルスクリプトは、 default\_install\_directory\plugins\backup\create\post から入手できます。

#### mirror\_The -backup.cmd のように入力します

Data ONTAP 7-Mode を使用している場合は、次のサンプルスクリプトを使用してバックアップをミラーリン グできます。3 つの操作(チェック、説明、実行)が含まれ、スクリプトの最後で実行されます。このスクリ プトには、コード 0 ~ 4 および > 4 のエラーメッセージ処理も含まれています。

REM \$Id: //depot/prod/capstan/main/src/plugins/windows/examples/backup/create/post/ Mirror the backup.cmd#1 \$ REM REM Copyright \(c\) 2011 NetApp, Inc. REM All rights reserved. REM REM REM This is a sample post-task script to mirror the volumes to the secondary storage after successful backup operation. REM | ----------| REM| Pre-requisite/Assumption: REM| SnapMirror relationship for the requested secondary storage volumes must be configured in Secondary storage. | REM | ----------| REM REM REM This script can be used from the SnapManager graphical user interface (GUI) and command line interface (CLI). REM REM To execute the post-task script for the backup operation from SnapManager GUI, follow these steps: REM 1. From the Backup wizard > Task Specification page > Post-Tasks tab > select the post-task scripts from the Available Scripts section. REM REM REM To execute the post-task script for the backup operation from SnapManager CLI, follow these steps: REM 1. create a task specification XML file. REM 2. Add the post-script name in the <post-tasks> tag of the XML file. REM REM Example: REM <post-tasks> REM <task> <name>Mirror the backup</name> REM REM <description>Mirror the backup</description> </task> REM <post-tasks> REM REM REM REM REM IMPORTANT NOTE: This script is provided for reference only. It has been tested with SnapDrive 6.3.0 for Windows but may not work in all

```
environments. Please review and then customize based on your secondary
protection requirements.
REM
set /a EXIT=0
set name="Mirror the backup"
set description="Mirror the backup"
set parameter=()
if /i "%1" == "-check" goto :check
if /i "%1" == "-execute" goto :execute
if /i "%1" == "-describe" goto :describe
:usage
        echo usage: %0 ^{ -check ^| -describe ^| -execute ^}
        set /a EXIT=99
        goto :exit
:check
       set /a EXIT=0
        goto :exit
:describe
        echo SM PI NAME:%name%
        echo SM PI DESCRIPTION:%description%
        echo SM PRIMARY MOUNT POINTS : %SM PRIMARY MOUNT POINTS%
        set /a EXIT=0
        goto :exit
REM - Split the comma-separated PRIMARY MOUNT POINTS and Mirror the
PRIMARY MOUNT POINTS one-by-one.
:execute
       set /a EXIT=0
        echo "execution started"
        REM FOR %%G IN (%SM PRIMARY MOUNT POINTS%) DO echo %%G
       FOR %%V IN (%SM PRIMARY MOUNT POINTS%) DO sdcli snap update mirror
-d %%V
        if "%ERRORLEVEL%" NEQ "0" (
           set /a EXIT=4
          exit /b %EXIT%
        )
```

```
echo "execution ended"
goto :exit
:exit
echo Command complete.
exit /b %EXIT%
```

#### vault\_The \_backup.cmd

Data ONTAP 7-Mode を使用している場合は、このサンプルスクリプトを使用してバックアップを保存できま す。3 つの操作(チェック、説明、実行)が含まれ、スクリプトの最後で実行されます。このスクリプトに は、コード 0 ~ 4 および > 4 のエラーメッセージ処理も含まれています。

```
@echo off
REM $Id:
//depot/prod/capstan/main/src/plugins/windows/examples/backup/create/post/
Vault the backup.cmd#1 $
REM
REM Copyright (c) 2011 NetApp, Inc.
REM All rights reserved.
REM
REM
REM This is a sample post-task script to vault the qtrees to the secondary
storage after successful backup operation.
REM | -----
                                  _____
-----|
REM | Pre-requisite/Assumption:
REM| SnapVault relationship for the requested secondary storage gtrees
must be configured in Secondary storage. |
REM | -----
-----|
REM
REM
REM This script can be used from the SnapManager graphical user interface
(GUI) and command line interface (CLI).
REM
REM To execute the post-task script for the backup operation from
SnapManager GUI, follow these steps:
REM 1. From the Backup wizard > Task Specification page > Post-Tasks tab
> select the post-task scripts from the Available Scripts section.
REM
REM
REM To execute the post-task script for the backup operation from
SnapManager CLI, follow these steps:
```

```
REM 1. create a task specification XML file.
REM 2. Add the post-script name in the <post-tasks> tag of the XML file.
REM
REM Example:
REM
                 <post-tasks>
REM
                    <task>
REM
                       <name>Vault the backup</name>
REM
                       <description>Vault the backup</description>
REM
                   </task>
REM
                 <post-tasks>
REM
REM IMPORTANT NOTE: This script is provided for reference only. It has
been tested with SnapDrive 6.3.0 for Windows but may not work in all
environments. Please review and then customize based on your secondary
protection requirements.
REM
REM
REM
REM
REM
set /a EXIT=0
set name="Vault the backup"
set description="Vault the backup"
set parameter=()
if /i "%1" == "-check" goto :check
if /i "%1" == "-execute" goto :execute
if /i "%1" == "-describe" goto :describe
:usage
        echo usage: %0 ^{ -check ^| -describe ^| -execute ^}
        set /a EXIT=99
        goto :exit
:check
        set /a EXIT=0
        goto :exit
:describe
        echo SM PI NAME: %name%
        echo SM PI DESCRIPTION: % description %
        echo SM PRIMARY SNAPSHOTS AND MOUNT POINTS :
\rm \$SM primary snapshots and mount points \rm \$
        set /a EXIT=0
```

```
goto :exit
REM Split the colon-separated SM PRIMARY SNAPSHOTS AND MOUNT POINTS And
SnapVault the mountpoints one-by-one
:execute
        set /a EXIT=0
        echo "execution started"
        FOR %%A IN (%SM PRIMARY SNAPSHOTS AND MOUNT POINTS%) DO FOR /F
"tokens=1,2 delims=:" %%B IN ("%%A") DO sdcli snapvault archive -a %%B
-DS %%C %%B
        if "%ERRORLEVEL%" NEQ "0" (
           set /a EXIT=4
           exit /b %EXIT%
        )
        echo "execution ended"
        goto :exit
:exit
        echo Command complete.
        exit /b %EXIT%
```

#### MIRROR\_The \_BACKUP \_cDOT .cmd

clustered Data ONTAP を使用している場合、このサンプルスクリプトを使用してバックアップをミラーリン グできます。3 つの操作(チェック、説明、実行)が含まれ、スクリプトの最後で実行されます。このスクリ プトには、コード 0 ~ 4 および > 4 のエラーメッセージ処理も含まれています。

SnapMirror relationship should be set for the primary volumes and REM | secondary volumes REM | ------\_\_\_\_\_ -----| REM REM REM This script can be used from the SnapManager graphical user interface (GUI) and command line interface (CLI). REM REM To execute the post-task script for the backup operation from SnapManager GUI, follow these steps: REM 1. From the Backup wizard > Task Specification page > Post-Tasks tab > select the post-task scripts from the Available Scripts section. REM REM REM To execute the post-task script for the backup operation from SnapManager CLI, follow these steps: REM 1. create a task specification XML file. REM 2. Add the post-script name in the <post-tasks> tag of the XML file. REM REM Example: <preposttask-specification xmlns="http://www.netapp.com"> REM REM <task-specification> REM <post-tasks> REM <task> <name>"Mirror the backup for cDOT"</name> REM REM </task> </post-tasks> REM REM </task-specification> REM </preposttask-specification> REM REM REM REM IMPORTANT NOTE: This script is provided for reference only. It has been tested with SnapDrive 7.0 for Windows but may not work in all environments. Please review and then customize based on your secondary protection requirements. REM set /a EXIT=0 set name="Mirror the backup cDOT" set description="Mirror the backup cDOT" set parameter=()

```
if /i "%1" == "-check" goto :check
if /i "%1" == "-execute" goto :execute
if /i "%1" == "-describe" goto :describe
:usage
        echo usage: %0 ^{ -check ^| -describe ^| -execute ^}
        set /a EXIT=99
        goto :exit
:check
        set /a EXIT=0
        goto :exit
:describe
        echo SM PI NAME:%name%
        echo SM PI DESCRIPTION:%description%
        set /a EXIT=0
        goto :exit
REM - Split the comma-separated SM_PRIMARY_MOUNT_POINTS then Mirror the
PRIMARY MOUNT POINTS one-by-one.
:execute
       set /a EXIT=0
        echo "execution started"
        REM FOR %%G IN (%SM PRIMARY MOUNT POINTS%) DO powershell.exe -file
"c:\snapmirror.ps1" %%G < CON
        powershell.exe -file "c:\snapmirror.ps1"
<code>%SM_PRIMARY_FULL_SNAPSHOT_NAME FOR TAG% < CON</code>
        if "%ERRORLEVEL%" NEQ "0" (
           set /a EXIT=4
           exit /b %EXIT%
        )
        echo "execution ended"
        goto :exit
:exit
        echo Command complete.
        exit /b %EXIT%
```

#### vault\_The \_backup\_cDOT .cmd

clustered Data ONTAP を使用している場合、このサンプルスクリプトを使用してバックアップを保存できま す。3 つの操作(チェック、説明、実行)が含まれ、スクリプトの最後で実行されます。このスクリプトに は、コード 0 ~ 4 および > 4 のエラーメッセージ処理も含まれています。

```
@echo off
REM $Id:
//depot/prod/capstan/main/src/plugins/windows/examples/backup/create/post/
Vault the backup cDOT.cmd#1 $
REM
REM Copyright \(c\) 2011 NetApp, Inc.
REM All rights reserved.
REM
REM
REM This is a sample post-task script to do vault update to the secondary
storage after successful backup operation.
REM | ------
-----|
REM| Pre-requsite/Assumption:
REM| Vaulting relationship with policy and rule needs to be established
between primary and secondary storage volumes |
REM | -----
-----|
REM
REM
REM This script can be used from the SnapManager graphical user interface
(GUI) and command line interface (CLI).
REM
REM To execute the post-task script for the backup operation from
SnapManager GUI, follow these steps:
REM
REM 1. From the Backup wizard > Task Specification page > Post-Tasks tab
> select the post-task scripts from the Available Scripts section.
REM 2. You can view the parameters available in the post-task script in
the Parameter section of the Task Specification page.
REM 3. Provide values to the following parameters:
REM
      SNAPSHOT LABEL - Label Name to be set for snapshots before
doing the vault update
REM
REM FOR WINDOWS ITS ADVISED TO USE THE post-task script FROM THE GUI BY
SAVING THE BELOW SPEC XML AND GIVING THIS IN THE GUI LOAD XML FILE .
REM
REM To execute the post-task script for the backup operation from
SnapManager CLI, follow these steps:
```

```
REM 1. create a task specification XML file.
REM 2. Add the post-script name in the <post-tasks> tag of the XML file .
REM Example:
                <preposttask-specification xmlns="http://www.netapp.com">
REM
                  <task-specification>
REM
REM
                    <post-tasks>
REM
                      <task>
REM
                        <name>"Vault the backup for cDOT"</name>
REM
                        <parameter>
REM
                        <name>SNAPSHOT LABEL</name>
                        <value>TST</value>
REM
REM
                        </parameter>
REM
                      </task>
REM
                    </post-tasks>
                  </task-specification>
REM
REM
                </preposttask-specification>
REM
REM
REM IMPORTANT NOTE: This script is provided for reference only. It has
been tested with SnapDrive 7.0.0 for Windows but may not work in all
environments.
Please review and then customize based on your secondary protection
requirements.
REM
REM
REM Need to take care of the parameter variable, its not like shell script
array handling, so declare a new variable
REM for one more argument and set that variable SM PI PARAMETER in the
describe method. Then only that variable will be
REM Visible in the GUI task specification wizard else it wont list.
set /a EXIT=0
set name="Vault the backup for cDOT"
set description="Vault the backup For cDOT volumes"
set parameter=SNAPSHOT LABEL :
if /i "%1" == "-check" goto :check
if /i "%1" == "-execute" goto :execute
if /i "%1" == "-describe" goto :describe
:usage
        echo usage: %0 ^{ -check ^| -describe ^| -execute ^}
        set /a EXIT=99
        goto :exit
:check
```

```
set /a EXIT=0
        qoto :exit
:describe
        echo SM PI NAME:%name%
        echo SM PI DESCRIPTION:%description%
    echo SM PI PARAMETER:%parameter%
        set /a EXIT=0
        goto :exit
REM Split the colon-separated SM_PRIMARY_SNAPSHOTS_AND_MOUNT_POINTS And
SnapVault the mountpoints one-by-one
:execute
        set /a EXIT=0
    echo "execution started"
    powershell.exe -file "c:\snapvault.ps1"
%SM PRIMARY FULL SNAPSHOT NAME FOR TAG% %SNAPSHOT LABEL% < CON</pre>
        if "%ERRORLEVEL%" NEQ "0" (
           set /a EXIT=4
           exit /b %EXIT%
        )
    echo "execution ended"
        goto :exit
:exit
        echo Command complete.
        exit /b %EXIT%
```

### ポストスクリプトを作成または更新します

新しいポストスクリプトを作成する か'default\_install\_directory>\plugins\backup\create\postで使用できるスクリプトを使用し ます

このタスクについて

スクリプトを SnapManager 処理のコンテキスト内で実行できるように、特定の方法で構造化する必要があり ます。想定される操作、使用可能な入力パラメータ、および戻りコードの表記規則に基づいてスクリプトを作 成します。 手順

1. 新しいスクリプトを作成するか、使用可能なサンプルスクリプトを使用します。

- 2. 必要に応じて、関数、変数、およびパラメータを変更または含める。
- 3. カスタムスクリプトを保存します。
- ポストプロセスタスク仕様 XML ファイルにスクリプト名と必要な入力を追加するか、適切なスクリプト と入力パラメータを選択して GUI からの入力を指定します。

(;) タスク仕様 XML ファイルにセカンダリストレージの詳細を指定する必要はありません。

ポストプロセスのタスク仕様ファイルを作成します

SnapManager を使用すると、 SnapMirror または SnapVault ポストスクリプトを含むバ ックアップ処理用のポストプロセスタスク仕様 XML ファイルを作成できます。スクリプ トを使用して、バックアップをセカンダリストレージにミラーリングまたはバックアッ プできます。

手順

1. 新しい XML ファイルを開きます。

サンプルのタスク仕様XMLファイルは'default\_install\_directory>\plugins\examplesにあります

- 2. スクリプト名を入力パラメータとして追加します。
- 3. タスク仕様 XML ファイルを保存します。

ボリュームをミラーリングするには、ポストプロセスタスク仕様を使用します

SnapManager for SAPでは、Windows環境でバックアップ処理が実行されたあとに、スクリプトを使用してボリュームをミラーリングできます。

手順

- 1. タスク仕様 XML ファイルを作成します。
- 2. XML ファイルで、入力パラメータとしてスクリプト名を入力します。
- 3. タスク仕様 XML ファイルを保存します。
- 次のコマンドを使用して、セカンダリストレージへのデータベースの保護されたバックアップを作成します。

保護されたバックアップを作成する際には'-taskspec'オプションの後に'保存されたタスク仕様XMLファイ ルの完全なパスを指定する必要があります

例:「smsapbackup create -profile test\_profile -full-online-taskspec」C:\\mirror\\snapmirror.xml

次の例は、 Data ONTAP 7-Mode を使用している場合のポストプロセスタスクの仕様構造を示しています。

```
# <post-tasks>
# <task>
# <task>
# <name>Mirror the backup</name>
# <description>Mirror the backup</description>
# </task>
# <post-tasks>
```

clustered Data ONTAP を使用している場合のポストプロセスタスクの仕様構造の例を次に示します。

| # | <task-specification></task-specification> |
|---|-------------------------------------------|
| # | <post-tasks></post-tasks>                 |
| # | <task></task>                             |
| # | <name>"Vault the backup for cDOT"</name>  |
| # | <pre><parameter></parameter></pre>        |
| # | <name>SNAPSHOT_LABEL</name>               |
| # | <value>TST</value>                        |
| # |                                           |
| # |                                           |
| # |                                           |
| # |                                           |
| # |                                           |
|   |                                           |

qtreeを格納するには、ポストプロセスタスク仕様を使用します

SnapManager for SAPでは、Windows環境でバックアップ処理が行われたあとに、スクリプトを使用してqtreeをバックアップできます。

#### 手順

- 1. タスク仕様 XML ファイルを作成します。
- 2. XML ファイルで、入力パラメータとしてスクリプト名を入力します。
- 3. タスク仕様 XML ファイルを保存します。
- 次のコマンドを使用して、セカンダリストレージへのデータベースの保護されたバックアップを作成します。

保護されたバックアップを作成する際には'-taskspec'オプションの後に'保存されたタスク仕様XMLファイルの完全なパスを指定する必要があります

例:「smsapbackup create -profile test\_profile -full-online-taskspec」C: \\mirror\\snapvault.xml

Data ONTAP 7-Mode を使用している場合のポストプロセスタスクの仕様構造の例を次に示します。

```
# <post-tasks>
# <task>
# <task>
# <name>Vault the backup</name>
# <description>Vault the backup</description>
# </task>
# <post-tasks>
```

clustered Data ONTAP を使用している場合のポストプロセスタスクの仕様構造の例を次に示します。

| # | <task-specification></task-specification> |
|---|-------------------------------------------|
| # | <post-tasks></post-tasks>                 |
| # | <task></task>                             |
| # | <name>"Vault the backup for cDOT"</name>  |
| # | <pre><parameter></parameter></pre>        |
| # | <name>SNAPSHOT_LABEL</name>               |
| # | <value>TST</value>                        |
| # |                                           |
| # |                                           |
| # |                                           |
| # |                                           |
| # |                                           |
|   |                                           |

Copyright © 2024 NetApp, Inc. All Rights Reserved. Printed in the U.S.このドキュメントは著作権によって保護されています。著作権所有者の書面による事前承諾がある場合を除き、画像媒体、電子媒体、および写真複写、記録媒体、テープ媒体、電子検索システムへの組み込みを含む機械媒体など、いかなる形式および方法による複製も禁止します。

ネットアップの著作物から派生したソフトウェアは、次に示す使用許諾条項および免責条項の対象となりま す。

このソフトウェアは、ネットアップによって「現状のまま」提供されています。ネットアップは明示的な保 証、または商品性および特定目的に対する適合性の暗示的保証を含み、かつこれに限定されないいかなる暗示 的な保証も行いません。ネットアップは、代替品または代替サービスの調達、使用不能、データ損失、利益損 失、業務中断を含み、かつこれに限定されない、このソフトウェアの使用により生じたすべての直接的損害、 間接的損害、偶発的損害、特別損害、懲罰的損害、必然的損害の発生に対して、損失の発生の可能性が通知さ れていたとしても、その発生理由、根拠とする責任論、契約の有無、厳格責任、不法行為(過失またはそうで ない場合を含む)にかかわらず、一切の責任を負いません。

ネットアップは、ここに記載されているすべての製品に対する変更を随時、予告なく行う権利を保有します。 ネットアップによる明示的な書面による合意がある場合を除き、ここに記載されている製品の使用により生じ る責任および義務に対して、ネットアップは責任を負いません。この製品の使用または購入は、ネットアップ の特許権、商標権、または他の知的所有権に基づくライセンスの供与とはみなされません。

このマニュアルに記載されている製品は、1つ以上の米国特許、その他の国の特許、および出願中の特許によって保護されている場合があります。

権利の制限について:政府による使用、複製、開示は、DFARS 252.227-7013(2014年2月)およびFAR 5252.227-19(2007年12月)のRights in Technical Data -Noncommercial Items(技術データ - 非商用品目に関 する諸権利)条項の(b)(3)項、に規定された制限が適用されます。

本書に含まれるデータは商用製品および / または商用サービス(FAR 2.101の定義に基づく)に関係し、デー タの所有権はNetApp, Inc.にあります。本契約に基づき提供されるすべてのネットアップの技術データおよび コンピュータ ソフトウェアは、商用目的であり、私費のみで開発されたものです。米国政府は本データに対 し、非独占的かつ移転およびサブライセンス不可で、全世界を対象とする取り消し不能の制限付き使用権を有 し、本データの提供の根拠となった米国政府契約に関連し、当該契約の裏付けとする場合にのみ本データを使 用できます。前述の場合を除き、NetApp, Inc.の書面による許可を事前に得ることなく、本データを使用、開 示、転載、改変するほか、上演または展示することはできません。国防総省にかかる米国政府のデータ使用権 については、DFARS 252.227-7015(b)項(2014年2月)で定められた権利のみが認められます。

#### 商標に関する情報

NetApp、NetAppのロゴ、http://www.netapp.com/TMに記載されているマークは、NetApp, Inc.の商標です。その他の会社名と製品名は、それを所有する各社の商標である場合があります。